## 「学費振込用WEBサイト」ご利用方法(PC/スマートフォン版)

## ●「近大UNIPA」へログインする方法 ① 大学のホームページ ② 奈良キャンパスをクリック KINDAI UNIVERSITY "近畿大学ホーム https://www.kindai.ac.jp/を表示し ■学生・保護者ログイン (近大UNIPA) 「ユニパ」で検索後、サイト内検索結果から 所属する学部・研究科のキャンパスボタンを選択してください。 「学生・保護者ログイン(近大UNIPA) | を選択 東大阪キャンパス 🕒 DIGLISH 1097 **KINDA** 奈良キャンパス ユニパ ●スマートフォンからはこちらの で検索してください Q R コードをご使用ください。 -> 86 9888 H 首教演 ★ご利用いただく前に★ WINDAL UNIVERSITY \*User ID-PassWordが必要です。 近大UNIPA(保護者用)は、入学時に登録された保証 User ID 人(1名)のみご利用いただけます。失効・紛失および PassWord お忘れの場合は再発行申請が可能です。 ログイン ※学生は、学生本人用User ID PassWordの利用が 【保護者専用】パスワードを忘れた方はこちら 可能です。 UNTPAスマホアプリ 近大UNIPAをさらに便利に!(学生専用) 222 ★☆★ UNIPAスマホアプリ(pdf) ★☆★ ※インストール後はUNIPAに掲示されている 近大UNIPA利用手引き(スマートフォンアプリ)を参照してください。 近大UNIPAユーザID通知書(保護者用) la ● 重要 ● 本学以外が提供する履修や時間割の アプリ等は個人情報編えいの恐れがあるので インストールしないでください (KUDOS HPへ) **再発行申請フォー**ム 登録されていない方からの申請や、申請内 ) 保護者の皆様へ ( 学籍霍 容に不備がある場合は再発行(郵送)できま ○保護者の皆様へ( 学生氏 せんのでご了承ください。 「近大UNIPA」のご利用については、ログイン後にパスワードの変更を 行ってください。また、変更したパスワードは備忘や第三者への漏えい防 ※申請後7日以上(休日は含みません)経 ※保護者用ユーザID・パスワードの再発行はこちら 過してもユーザID通知書が届かない場合は、 お手数ですが学生の所属学部事務部までお ※保護者用ユーサID・バスワートの再発行はごう 問い合わせください。 ご利用について〇 0 スマートフォン対応 0 近大UNIPAはスマートフォンに対応しています。(学生・保護者専用) ※スマートフォン以外(PC、iPad 等)からは、ご利用いただけません。 「動作環境」をご確認いただき、 O動作環境O ポップアップブロックを解除してください。 【ブラウザ】 Internet Explorer 9 (Vista) /11, Microsoft Edge, Firefox (最新 版を建築) Safari 7.0/6.0/9.0, Chrome (最新版を推奨) の環境でご利用ください。 ポップアップブロックの解除方法については ログイン後の各画面で、無操作のまま30分以上放置するとタイムアウト となりますのでご注意ください。 また、ブラウザの「戻る」「進む」ボタンは使用しないでください 「★ご利用にあたっての注意事項(PDF)」を ★ご利用にあたっての注意事項(PDF) ご参照ください。(PC版UNIPAログイン画面) ○ 定期メンテナンス ( 毎日、下記時間帯はメンテナンスのため、システムをご利用できません。 ※ログイン後の各画面で、無操作のまま30分以上 停止時間:深夜2時00分~5時00分 放置するとタイムアウトとなりますのでご注意ください。 履修登録を行うにあたっては、特に注意をしてください。 また、ブラウザの【戻る】【進む】ボタンは使用しないで ○ 個人情報の取扱いについて ( ください。 入学時又は入学後に提供いただいた個人の情報は、学籍や成績の管理・学生指 導・支援等の業務ならびに当該業務に付随する学生や保護者等への連絡・通知

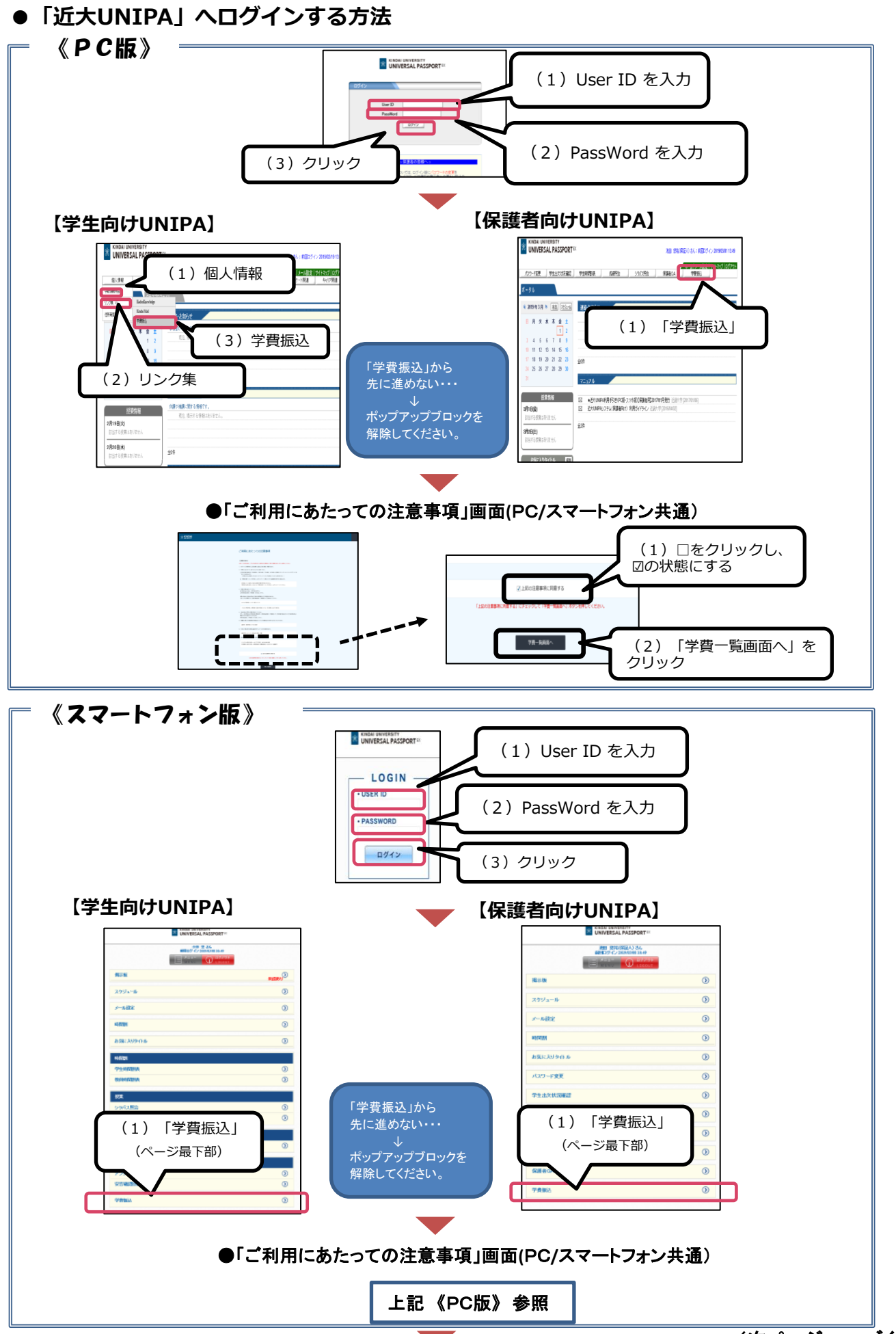

(次ページへつづく)

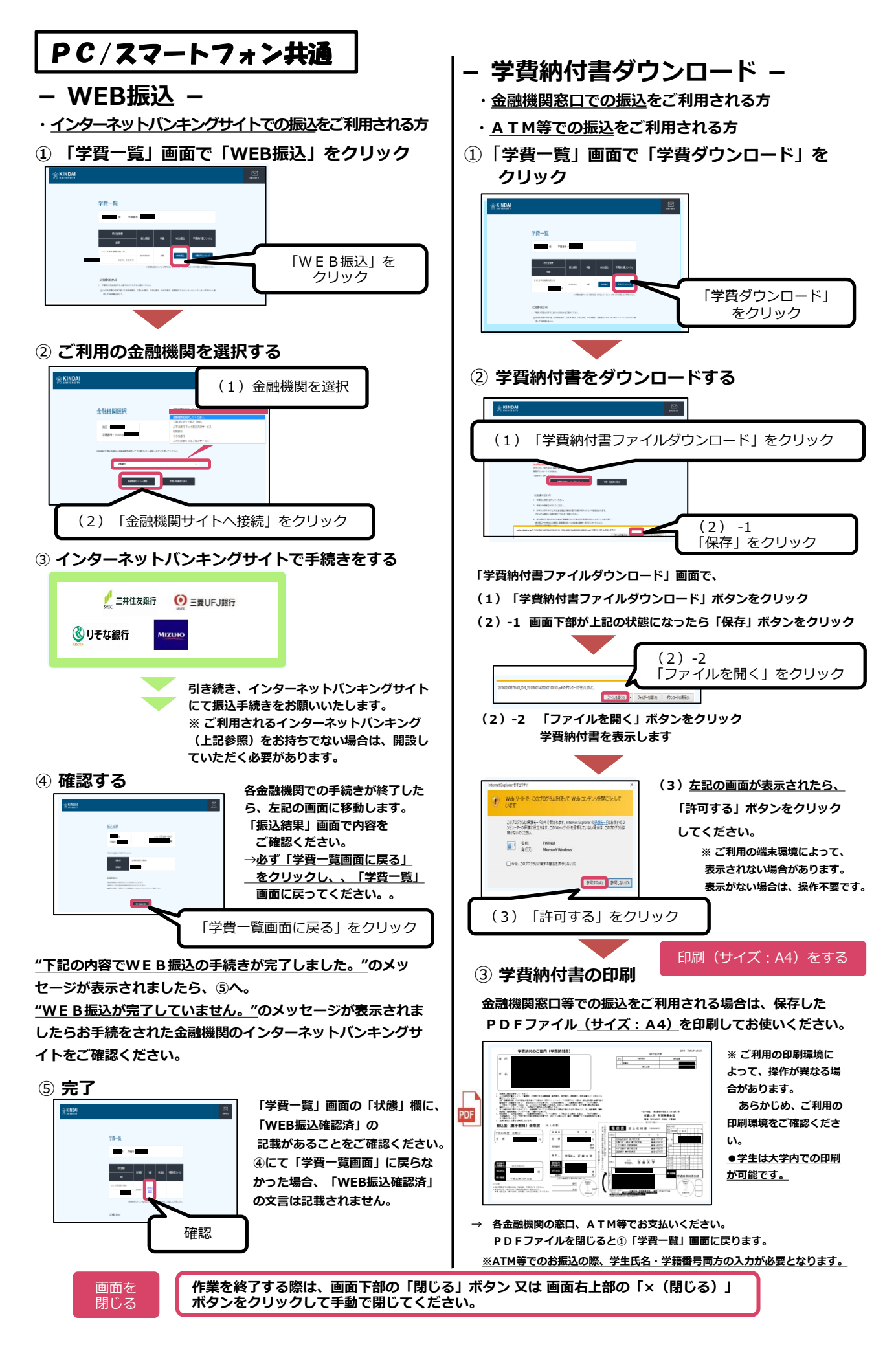